## eClass 網上教室

## 登入 eClass

STEP 1: 放學校網頁左側,選取 eClass

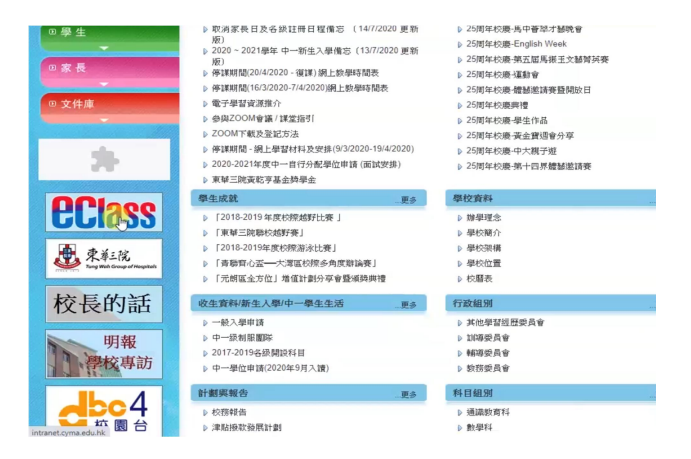

STEP 2: 登入 eClass 版面後, 輸入學生證號碼作為登入編號, 以及密碼

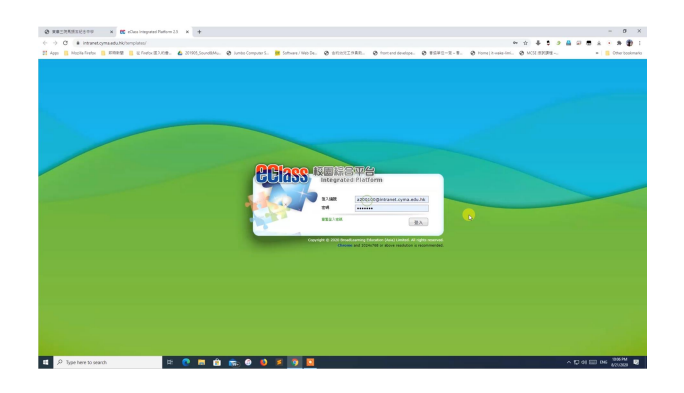

STEP 3: 登入內聯網後,學生可於右側找到網上教室欄目,按入所屬課程

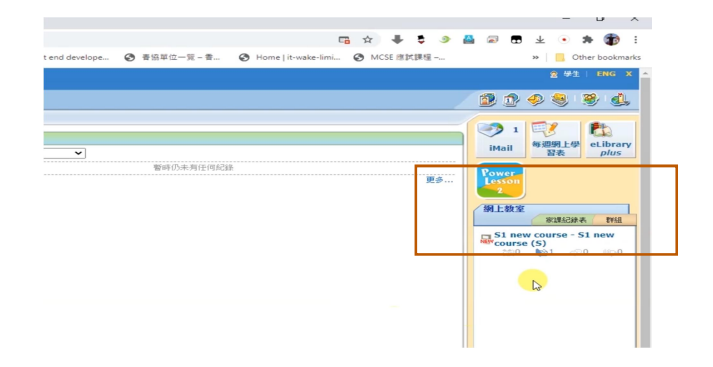

STEP 4: 進入網上教室後,學生可於綠色欄目找到該課程的所有功課項目,並點選

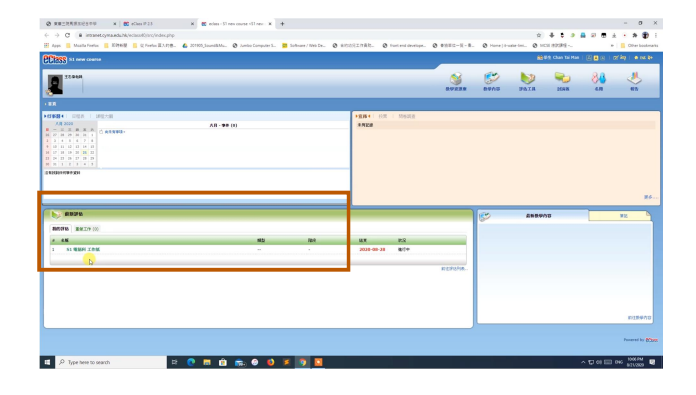

STEP 5:於上載檔案一欄,點選「現在開始」

| 1000 Striew course                                                                                                    |                                                        |  |
|----------------------------------------------------------------------------------------------------|--------------------------------------------------------|--|
| 王志傑电師                                                                                                    |                                                        |  |
| **                                                                                                    |                                                        |  |
|                                                                                                    |                                                        |  |
| 頁 > 評估 > 評估調節                                                                                                    |                                                        |  |
| 2 課伏细節                                                                                                    |                                                        |  |
|                                                                                                    |                                                        |  |
|                                                                                                    |                                                        |  |
| S1 智能线 工作評                                                                                                    |                                                        |  |
| O' NESSTY LIPPA                                                                                                    |                                                        |  |
|                                                                                                    |                                                        |  |
|                                                                                                    | K (man um)                                             |  |
| 1A 專題研習立體你很,p                                                                                                    | df (219 KB)                                            |  |
| 1A 專題研習立體條机。p                                                                                                    | df (219 КВ)                                            |  |
| ★ 1A 專題研習立體体化.p                                                                                                    | df (219 KB)                                            |  |
| 1A 專題研習立總條組。p                                                                                                    | if (219 KB)                                            |  |
| 1A 専題研習立提供品、p<br>工作1                                                                                                    | ff (219 KB)                                            |  |
| 1A 専題研習立號体乱。p<br>工作 1<br>答題指示: PDF, Word                                                                                                    | ff (219 KB)<br>pr Picture file                         |  |
| ★ 1A 専題研習立律体化、P<br>工作 1<br>容豊指示: PDF, Word                                                                                                    | if (219 KB)<br>or Ricture file                         |  |
| ★ 1A 専題研習立律体组、P<br>工作 1<br>答題指示: PDF, Word<br><i>会考取料:…</i>                                                                                                    | if (219 KB)<br>or Picture file                         |  |
| ★ 1A 専題研習立律体组、P<br>工作 1<br>容整指示: PDF, Word<br><i>命考察科:</i>                                                                                                    | # (219 KB)<br>rr Picture file                          |  |
| 1A 専員明旨立館(5.4., p)<br>工作 1<br>答題指示: PDF, Word<br><i>会考察符:</i><br><i>委要的次方</i>                                                                                                    | II (219 KB)<br>Yr Picture file                         |  |
| 1A 専提明目立論体集。P<br>工作1<br>苦疫協介: PDF, Word<br>参考度件:<br>度要自己工作                                                                                                    | # (219 KB)                                             |  |
| 1A 専提明目立館体出、P<br>工作1<br>密想路示: PDF, Word<br>の可算件:<br>度要自然工作                                                                                                    | sf (219 KB)<br>or Picture file                         |  |
| ★ 1A 単程明目立館作品。P<br>工作1<br>管理指示: PDF, Word<br>必可算符:<br>展現自然工作                                                                                                    | st (219 KB)<br>st Picture file<br><b>LEX</b>           |  |
| ★ 単規明設立者の乱。中 二 A 単規明設立者の乱。中 二 作 1 ※ 規築命下: PDF, Word <i>▲可賀谷</i> : <i>最考徴的工作</i>                                                                                                    | if (219 KB)<br>r Picture file<br>الاقتلاف<br>فالاقتلاف |  |
| ☆ 1A 単規制設立的成本。<br>工作 1<br>密理指示: PDF, Word<br><i>自可算件:</i><br><i>感受自己工作</i><br>し<br>し<br>し<br>し<br>し<br>し<br>し<br>し<br>し<br>し<br>し<br>し<br>し                                                                                                    | st (219 KB)<br>st Picture file<br>ti EX<br>9 (Ambr)    |  |
| ★14 単規制設備等点 () I 本 単規制設備等点 () I 本 単 日本 ● () I 本 単 日本 ● () I 本 単 日本 ● () I 本 ● () I 本 ● () I 本 ● () I 本 ● () I 本 ● () I 本 ● () I 本 ● () I 本 ● () I + ● () I + ● () | 의 (219 KB)<br>r Picture file<br>환度來                    |  |
| ★ 14 単世紀20年9年、0 「工作1<br>管理協介: PDF, Word<br>命考知行:                                                                                                    | st (219 KB)<br>st Ricture file<br>til EX<br>S & Gradu  |  |

STEP 6: 點選「上載檔案」, 然後於檔案資料夾找回需上載的功課檔案, 以及按「開啟」

Ondrive
 The PC
 Ondrive
 The PC
 Onderse
 Descenario
 Descenario
 Maric
 Pendense
 Maric
 Pendense
 Maric
 Pendense
 Maric
 Pendense
 Maric
 Pendense
 Maric
 Pendense
 Pendense
 Pendense
 Pendense
 Pendense
 Pendense
 Pendense
 Pendense
 Pendense
 Pendense
 Pendense
 Pendense
 Pendense
 Pendense

11 P

|                                                                                                    |                                                                                                    | 檔案名稱                                                                                                    | 檔案大小                                                      | 最近更新                                               |                  |
|----------------------------------------------------------------------------------------------------|----------------------------------------------------------------------------------------------------|----------------------------------------------------------------------------------------------------|-----------------------------------------------------------|----------------------------------------------------|------------------|
| 上載編末<br>上載器大<br>中文編名影 片不一定勝順利播放,該摘中文編名改成英文編名後才上載。                                                                                                    | 上載電子 上載電子 上載電子 上載電子 上載電子 「 上載電子 「 上載電子 「 上載電子 「 上載電子 「 上載電子 「 上載電子 「 」 「 」 」 」 」 」 」 」 」 」 」 」 」 」 」 」 」                                                                                                    | 暫時未有上載檔案·                                                                                                    | ٠                                                         |                                                    |                  |
| 上載時代<br>上載影 月7<br>中文編名影 月不一定能順和播放,強將中文編名改成英文編名後才上載。<br>************************************                                                                                                    | L W WHY<br>上載影 月7<br>中文編名影 月不一定能順和播放,读摘中文編名改成英文編名後才上載。                                                                                                    | 上載模字                                                                                                    |                                                           |                                                    |                  |
| 上載波711 -<br>中文編名影片不一定能順利播放,證明中文編名改成英文編名後才上載。                                                                                                    | 上載波711 /<br>中文電名影片不一定能順利播放,該將中文電名改成英文電名後才上載。                                                                                                    | 上非ビビン                                                                                                    |                                                           |                                                    |                  |
| 中文編名影片不一定能順利播放,設調中文編名改成英文編名後子上載。                                                                                                    | 中文編名影 片不一定能順利播放, 號將中文編名改成英文編名後子上載。                                                                                                    | 上航影片:                                                                                                    |                                                           |                                                    |                  |
| m<br>                                                                                                    | ■ (* 2007) * 1000 * 1000 * (* 2007) * (* 2007) * (* 20                                                                                                    | T P C III PLAN PLAN PLAN                                                                                                    |                                                           | 1 million and                                      |                  |
| n ( ) 1 Marine Marine ( ) ( ) 1 Marine ( ) ( ) ( ) 1 Marine ( ) ( ) ( ) 1 Marine ( ) ( ) ( ) 1 Marine ( ) ( ) 1 Marine ( ) ( ) 1 Marine ( ) ( ) 1 Marine ( ) ( ) 1 Marine ( ) 1 Marine ( )       | The second second                                                                                                    |                                                                                                    |                                                           |                                                    |                  |
| m of a state and a state of a state of a sta      |                                                                                                    |                                                                                                    |                                                           |                                                    |                  |
| m<br>                                                                                                    | Terrer Martine Sector Sector S                                                                                                    |                                                                                                    |                                                           |                                                    |                  |
| Me (1) (1) (1) (1) (1) (1) (1) (1) (1) (1)                                                                                                    | m<br>→ + + + + + + + + + + + + + + + + + + +                                                                                                    |                                                                                                    |                                                           |                                                    |                  |
| Me La Vander Bane La<br>1 State - State - State     |                                                                                                    |                                                                                                    |                                                           |                                                    |                  |
| The second second secon      |                                                                                                    |                                                                                                    |                                                           |                                                    |                  |
| m tr b hard faller and tr b hard faller and tr b ha      | The same set of the same set of the same set o                                                                                                    |                                                                                                    |                                                           |                                                    |                  |
| M DE D D D D D D D D D D D D D D D D D D                                                                                                    |                                                                                                    |                                                                                                    |                                                           |                                                    |                  |
| M<br>Second Second Secon     | m<br>* * * * * * * * * * * * * * * * * * *                                                                                                     |                                                                                                    |                                                           |                                                    |                  |
| M ( ) ( ) ( ) ( ) ( ) ( ) ( ) ( ) ( ) (                                                                                                    | Mer 2 3 Mer Mars Hanne<br>Mer Hall<br>Berer A Setter Setter Set                                                                                                    |                                                                                                    |                                                           |                                                    |                  |
| m ( ) ( ) ( ) ( ) ( ) ( ) ( ) ( ) ( ) (                                                                                                    | Me set and the set of the set of                                                                                                    |                                                                                                    |                                                           |                                                    |                  |
| M = (b) (A) (ANA) (ANA) (ANA) (A) (A) (A) (A) (A) (A) (A) (A) (A) (                                                                                                    | m ( ) ) ( ) / horder ( ) ( ) / horder ( ) ( ) / horder ( ) ( ) / horder ( ) ( ) / horder ( ) ( ) / horder ( ) ( ) / horder ( ) ( ) / horder ( ) ( ) / horder ( ) / horder ( )                                                                                                    |                                                                                                    |                                                           |                                                    |                  |
| m ( ) ( ) ( ) ( ) ( ) ( ) ( ) ( ) ( ) (                                                                                                    | ne met en la fact Maria Hanna III en la fact Maria Hanna IIII en la fact Maria Hanna IIII en la fact Maria Hanna IIII en la fact Maria Hanna IIII en la fact Maria Hanna IIII en la fact Maria Hanna IIII en la fact Maria Hanna IIII en la fact Maria Hanna IIII en la fact Maria Hanna IIII en la fact Maria Hanna IIII en la fact Maria Hanna IIIIII en la fact Maria Hanna IIIIIII en la fact Maria Hanna                                                                                                    |                                                                                                    |                                                           |                                                    |                  |
| A second second              | I a general constraint of a general constraint of a                                                                                                    |                                                                                                    |                                                           |                                                    |                  |
| Variation         Normality         Top         Top                                                                                                    | Mark         Name         To         To <td< td=""><td></td><td></td><td></td><td></td></td<>                                                                                                    |                                                                                                    |                                                           |                                                    |                  |
| Tarrente de la construir de la construir de la      | Interm         Compute Sector Sector Sec                                                                                                    | en<br>⇔ - ⊕ <mark>a</mark> + TeaRC + Deslay + Heremank                                                                                                    |                                                           |                                                    | Hermonear        |
|                                                                                                    |                                                                                                    | pn<br>⇔ + ∰ : NaK : Daday : Hannach<br>pear + Nachdar                                                                                                    |                                                           | с. пата — .<br>                                    | Hereard<br>(H =  |
| Bernaria ≠ /<br>Merecan ≠ /<br>Bernaria = /<br>Bernaria = // Arrian = // Arrian = / | Barner /<br>Standar /<br>Standar | po<br>→ ● ● ↓ No K = Doday = Hereande<br>pre + Note Main<br>→ Note Main<br>→ Note Main<br>→ Note Herean                                                                                                    | and to be                                                 | ал палад ]<br>+ (ф) (д ная                         | Heresea<br>(17 • |
| 2 Rome / A Southa / B Southa / B       |                                                                                                    | po<br>→ + + + >> No K → Subby → Honosoli<br>pon + + No Ada<br>- Sub Ada<br>- Sub Ada             | Manuala (p. M.<br>Mariana (p. M.<br>Mariana (p. M.)       | v (6) (2 m                                         | Herese<br>(st +  |
| A Gudie / Janet Janet Ja      | A Souther ≠<br>Benet<br>Benet<br>Benet<br>Benet                                                                                                    | pt<br>→ → → → 10 Mar > Delay = 1 ferminal<br>→ → → → Marker<br>Total and<br>→ marker<br>→ → → → → → → → → → → → → → → → → → →                                                                                                     | Normalia Nor No<br>Name Nor Nor Nor<br>Name Northeast 201 |                                                    | 1<br>()) =       |
| Remote<br>service                                                                                                    | i encod<br>en den<br>Regel<br>Regel                                                                                                    | 10<br>→ 2 10 NoV - Data - Honora<br>Post - Schlar<br>Fost ray<br>- Schlar<br>- Schlar | Manadal (See See                                          | <u>π. α. α. τ</u> .]<br>α   \$   Λ και             | Hennes<br>(H =   |
| a merulas                                                                                                    | en dat<br>Adat<br>Nata                                                                                                    | 20.<br>→ + + + + + + + + + + + + + + + + + + +                                                                                                    | Manada (ya Na<br>Manada (ya Na<br>Manada (ya Ma           | v (s) (2 m                                         | Hennes<br>(r) +  |
|                                                                                                    | i opin<br>Sanda                                                                                                    | 10<br>1 Suff - Data - Januari<br>1 Suff - Data - Suff - Januari<br>1 Suff - Data - Suff - Suff - Su                                                                                                    | Sanata Na Ia A                                            |                                                    | Hensed<br>Jan +  |
|                                                                                                    |                                                                                                    | No<br>                                                                                                    | Manada (ya Na<br>Manada (ya Na<br>Manada (ya Ma           | и от так са се се се се се се се се се се се се се | Henned<br>(11 -  |
| Contro Citud Fine                                                                                                    |                                                                                                    | NY<br>→ B (1 No.) (2 ) (Mainy - ) Annual A<br>→ Data (2 ) (2 ) (2 ) (2 ) (2 ) (2 ) (2 ) (2                                                                                                    | Terreter to the                                           | ± • • • • • • • • • • •   #   ≯ • • •              | Hennes<br>(r) +  |

## STEP 7: 待上載完成後,按「呈送」,便已完成繳交功課

| 51 RBN 198                           |                                                                                                    |              |   | a 20 | 0 80 20 00 80 00 8 20 00 00 00 00 00 00 00 00 00 00 00 00 | 0-28 15× |
|--------------------------------------|----------------------------------------------------------------------------------------------------|--------------|---|------|-----------------------------------------------------------|----------|
| CLUMMEDMENT OF (LIDING)              | ILSI BER ZOM - ZO I                                                                                                    |              | × |      | 1868 ···                                                  |          |
| 工作 1<br>近期30: ICC. Nort or Peters Re | unten                                                                                                    | WERE ADDRESS |   |      |                                                           |          |
| ASSN                                 | 1月1日日<br>- 小田市市<br>- 小田市市<br>- 小田市市<br>- 小田市市<br>- 小田市市<br>- 小田市市<br>- 小田市市<br>- 小田市市<br>- 小田市市<br>- 小田市市<br>- 小田市<br>- 小田市<br>小田市<br>- 小田市<br>- 一田市<br>- 小田市<br>- 一田市<br>- 一田田市<br>- 一田田田田田田田田田田田田田田田田田田田田田田田田田田田田田田田田田田田田 |              |   |      | ADDT<br>未呈交<br>(445-6年) 50 (866) 500<br>ADDDT/            |          |
|                                      | -                                                                                                    |              |   | _    |                                                           |          |
|                                      |                                                                                                    |              |   |      |                                                           |          |

|                                |          | 1992 Chan Tai Han   🔄 🖬 🛛                         | i stin      |
|--------------------------------|----------|---------------------------------------------------|-------------|
| 1284A                          | <br>8905 | Par da                                            |             |
| y new                          |          |                                                   |             |
| 51 R#6 1/hK                    | a 30     | 0006 g 00:00:00 00 00 00                          | aa 28 15 00 |
| - I - WERE DOMESTIC OF COLORED |          | 868                                               |             |
| 701                            |          |                                                   |             |
| WBUR : HCK most or Petura file |          |                                                   |             |
|                                |          | 404<br>10:R392<br>(44649) 20 (844) 20<br>896007 / | t           |
|                                |          |                                                   |             |
|                                |          |                                                   | Fire        |
|                                |          |                                                   |             |
|                                |          |                                                   |             |